## Guia per demanar la signatura electrònica

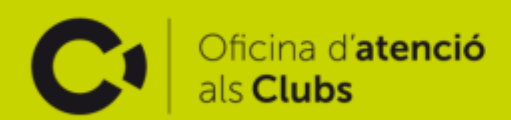

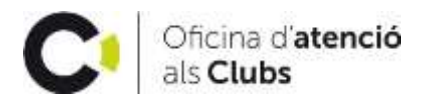

## Què és i per què serveix la signatura electrònica?

La certificació electrònica emesa per la FNMT-RCM a una entitat vincula un signant a unes dades de verificació de signatura i confirma la seva identitat en els tràmits admesos per la llei, com per exemple, els tràmits tributaris.

El certificat digital permet al seu titular:

- Identificar-se eficaçment en línia.
- Signar documents amb validesa legal mitjançant Internet.
- Assegurar que la seva identitat no és suplantada.
- Protegir la informació tramesa.
- Garantir la integritat de la comunicació entre ambdues parts.

Fins fa poc temps la signatura era de l'entitat representada pel seu president, a partir d'ara és al revés, la signatura és del president com a representant de l'entitat.

## Com es tramita?

Per poder tramitar la signatura electrònica primer s'ha de demanar un certificat de qui és el president del club al **Registre d'Entitats Esportives del Consell Català de l'Esport**. La petició es pot fer de manera telemàtica a <u>https://ovt.gencat.cat/gsitgf/AppJava/traint/renderitzar.do?reqCode=inicial&set-locale=ca\_ES&urlRetorn=https%3A%2F%2Fweb.gencat.cat%2Fca%2Ftramits%2Ftramits-temes%2F21441-Inscripcio-al-Registre-dEntitats-</u>

Esportives%3Fcategory%3D%26moda%3D5&idServei=ESP001CERP&fromFilter=true

Posteriorment, s'ha d'accedir a la pàgina <u>http://www.cert.fnmt.es/certificados</u> mitjançant Internet Explorer (excepte Windows 10) o Mozilla Firefox.

Aquest certificat té un cost de 14 euros (impostos no inclosos) i té una validesa de 2 anys. El pagament es pot realitzar pel web mitjançant targeta de crèdit o dèbit.

Un cop s'ha accedit a la pàgina al menú de l'esquerra s'han de seguir els següents passos:

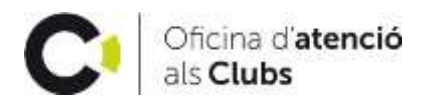

- 1. Clicar: " Certificado de representante"
- 2. Clicar: "Persona jurídica"
- 3. Clicar: "Solicitar certificado"

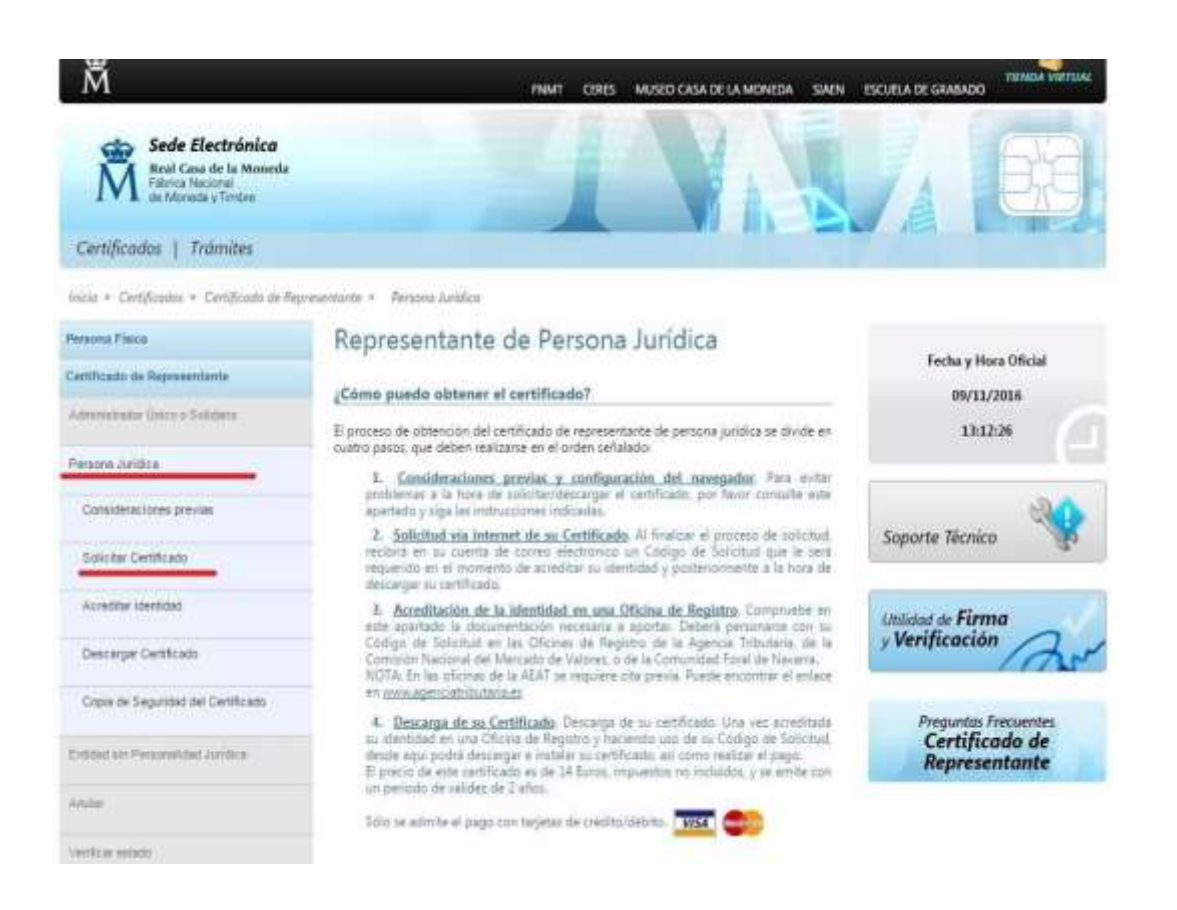

A continuació, s'haurà d'omplir el següent formulari i clicar "Enviar".

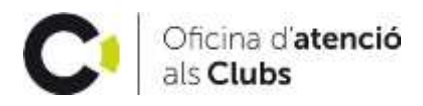

| Persona Fisica                      | Solicitud de Certificado de Representante de Persona Jurídica                                                                                   |   |
|-------------------------------------|----------------------------------------------------------------------------------------------------|---|
| Certificado de Representante        |                                                                                                    |   |
| Administrator Único o Solidano      | el precio de este centricado es de 14 euros, impuestos no incluídos, y se emine con un periodo de validez de 2 anos                             |   |
| Persone Julitica                    | SOLICITUD DE CERTIFICADO FNMT DE REPRESENTANTE DE PERSONA JURÍDICA                                                                              | ^ |
| Dónsideráciones provisa             | Para tramitar la solicitud de su Certificado FNMT de Representante de Persona Juridica, por favor introduzca la información requerida:          | I |
| Soleitar Cartificada                |                                                                                                    |   |
| Acreditor dentidad                  |                                                                                                    |   |
| Descarger Certificade               |                                                                                                    |   |
| Copiè de Segurillad del Certificado | Confirme aqui su CORREO ELECTRONICO                                                                                                    |   |
| Entited sile Personalized Juridice  | - Recuerde que para evitar problemas en la solicitud y descarga de su certificado es necesario haber configurado                                |   |
| Anuter                              | correctamente su navegador. En nuestra sede electrónica encontrará el software de configuración automática.                                     |   |
| vertical estatu                     | <ul> <li>Asegúnsie de que el correo electrónico asociado a su certificado es correcto, ya que a través de éste se enviarán todas las</li> </ul> |   |
| Lista de Precios                    | notificaciones sobre el ciclo de vida de su certificado.                                                                                        |   |
| Administración Páblica              | Puble aquí para consultar y sceptar los condiciones de expedición del centificado                                                               |   |
| Certificados de componente          | Emiliar pebción                                                                                                    |   |
| Soporte Técnico                     |                                                                                                    |   |

Finalitzat aquest punt, es generarà un número que s'ha de guardar.

Amb el certificat del Registre i el número generat s'ha d'anar a una Administració d'Hisenda (demanant cita prèvia a <u>www.agenciatributaria.es</u>) per finalitzar el tràmit. Hi ha d'anar el president personalment ja que no es pot delegar. Vigileu perquè Hisenda només dóna una validesa de 10 dies al certificat del Registre a partir de la data que figuri en el document.

Després de 24 hores d'haver anat a Hisenda, s'ha de tornar a entrar a la pàgina web d'abans i clicar: "Descargar certificado".

La descàrrega del certificat s'haurà de fer al mateix equip on es va tramitar la sol·licitud.

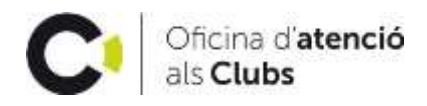

| Sede Electrónica<br>Real Case de la Montrilo<br>Fábrica Nacional<br>de Moneda y Tintare |                                                                                                    |
|-----------------------------------------------------------------------------------------|----------------------------------------------------------------------------------------------------|
| Certificados   Trámites                                                                 |                                                                                                    |
| Inizio > Certificados > Certificado de Se                                               | persentante » Pensona Auridea » Dinanegar Certificado                                                                                        |
| Persona Pisica                                                                          | Descarga del certificado (Paso 4)                                                                                                    |
| Certificade de Regresentante                                                            | El menio de este certificado es de 18 Euros, emplectos on instruidos una emple con un secolo de utilider de 2 tillos.                        |
| Administration Official and Editional                                                   | Solio se admite el pago con tarjetas de crésito/débito. 1854 @                                                                               |
| Persona Juridica                                                                        | Para agilizar el proceso de descarga tenga a mano la tarjeta. No es necesarlo que el titular de la tarjeta sea la empresa.                   |
| Cervillensiehes previes                                                                 | Las facturas se emitido en un plato de 24/48 horas desido el pago y se enviarán al correo electrónico facilitado en el momento del registro. |
| Solidar CarlPonte                                                                       | jCómo postdo solicitar un duplicado de la factura al no la fermatidad                                                                        |
| Azertar Mertinal                                                                        | DESCARGAR CERTIFICADO ENNET DE REBREENTANTE DE BERSONA INVÍDUCA                                                                              |
| Descerger Certificado                                                                   |                                                                                                    |
| Copie de Seguritei del Gertituelo                                                       | vana descarga: e vinaser su certracido nominatiza la siguente información                                                                    |
| Entrand per Personalistical Justicia                                                    | MF DE LA ENTEIAD REPRESENTADA                                                                                                    |
| uste                                                                                    | CORECTS SOLUTION                                                                                                    |
| whee when                                                                               | Pulse aqui para comultar y aceptar las condiciones de uno del certificado                                                                    |
| Lais de Presos                                                                          | Descargar condicioned Descargar Certificada                                                                                                  |
| Charles and a contract of the state of the                                              |                                                                                                    |